# Update of the effective term

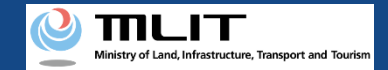

## Update of the effective term

#### Updating effective term of a UA for which a registration ID has been issued.

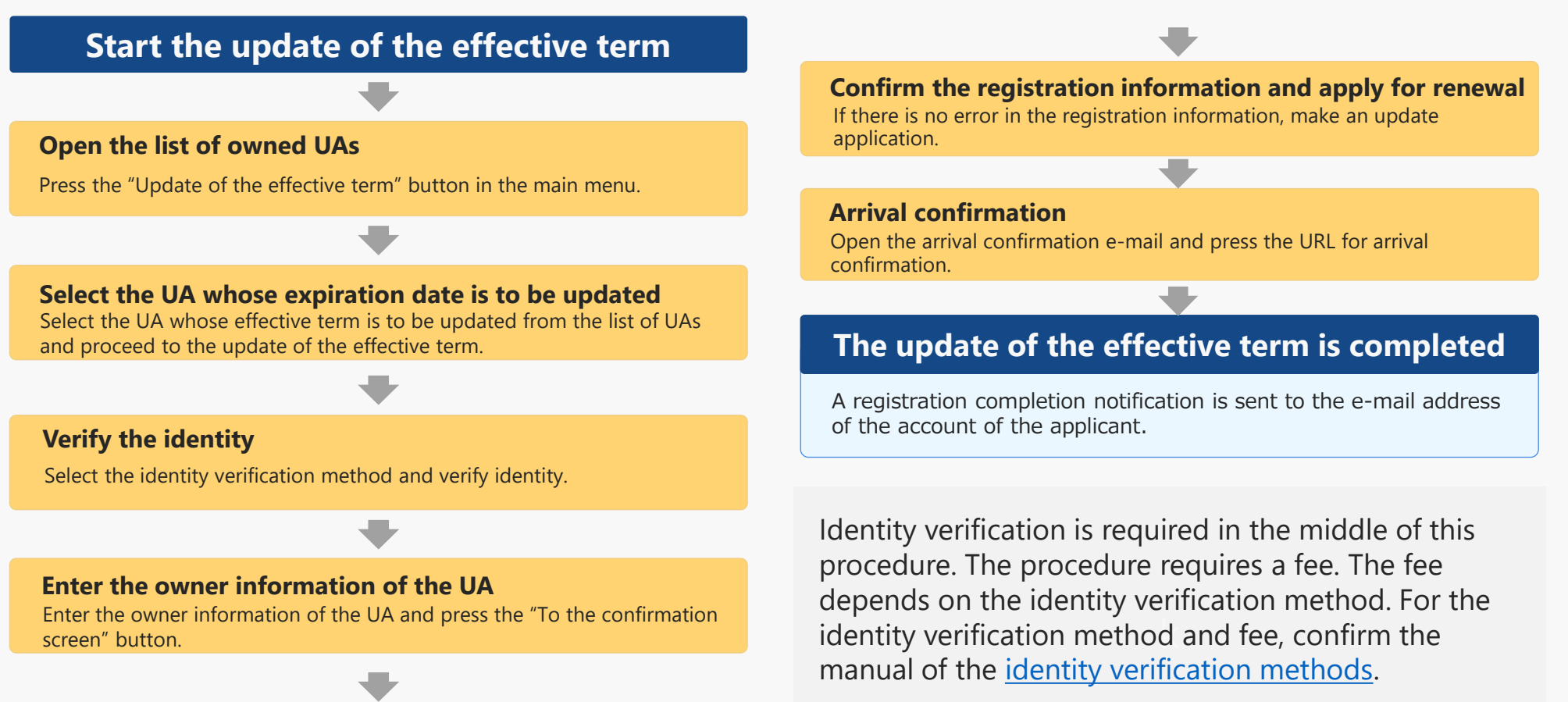

You can change the owner information, UA information, and user information together with the update.

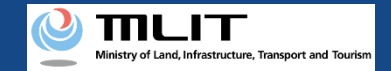

# Items necessary for the update of the effective term

The items necessary for the procedure depend on whether the applicant is an individual or a corporation, the procedure contents, and the identity confirmation method.

Confirm them and proceed to the procedure.

|                                                                 | Individual                                                                                                    | Corporation                                                                                                    |
|-----------------------------------------------------------------|----------------------------------------------------------------------------------------------------|----------------------------------------------------------------------------------------------------|
| Owner information<br>*If there is any change                    | <ul> <li>Name</li> <li>Address</li> <li>Birth date</li> <li>Phone number</li> <li>E-mail address</li> </ul>                                                                                                    | <ul> <li>Corporation number</li> <li>Company/Organization name</li> <li>Name of the representative</li> <li>Location of the head office or the principal office</li> <li>Name of the person in charge</li> <li>Department name of the person in charge</li> <li>Department name of the person in charge</li> <li>Phone number of the person in charge</li> <li>E-mail address</li> </ul>     |
| UA information<br>*If there is any change                       | <ul> <li>UA manufacturer name</li> <li>UA model</li> <li>UA category</li> <li>UA serial number</li> <li>Presence of the remote<br/>ID</li> <li>IA cate for the remote<br/>ID</li> <li>IA cate for the remote<br/>IA cate for the remote<br/>IA cate for the remo</li></ul> | <ul> <li>uilt UAs require the</li> <li>[The following information is also required if the remote ID is external]</li> <li>UA manufacturer name of the remote ID equipment</li> <li>Type of the remote ID equipment</li> <li>UA serial number of the remote ID equipment</li> <li>UA serial number of the remote ID equipment</li> </ul>                                                      |
| User information<br>*If there is any change                     | <ul> <li>Name</li> <li>Address</li> <li>Phone number</li> <li>E-mail address</li> </ul>                                                                                                    | <ul> <li>Corporation number</li> <li>Company/Organization name</li> <li>Name of the representative</li> <li>Location of the head office or<br/>the principal office</li> <li>Name of the person in charge</li> <li>Address of the person in charge</li> <li>Department name of the person in<br/>charge</li> <li>Phone number of the person in<br/>charge</li> <li>E-mail address</li> </ul> |
| Others<br>*This depends on the identity<br>verification method. | <ul> <li>DIPS2.0 account</li> <li>Individual Number Card</li> <li>Card reader or smartphone to read the information in the IC chip of an Individual Number Card</li> <li>Passport</li> <li>Driver's license</li> <li>Other IDs</li> </ul>                                                                                                    | <ul> <li>DIPS2.0 account</li> <li>gBizID Prime (member) account</li> </ul>                                                                                                    |

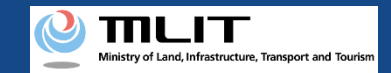

## Update of the effective term [Open the list of owned UAs]

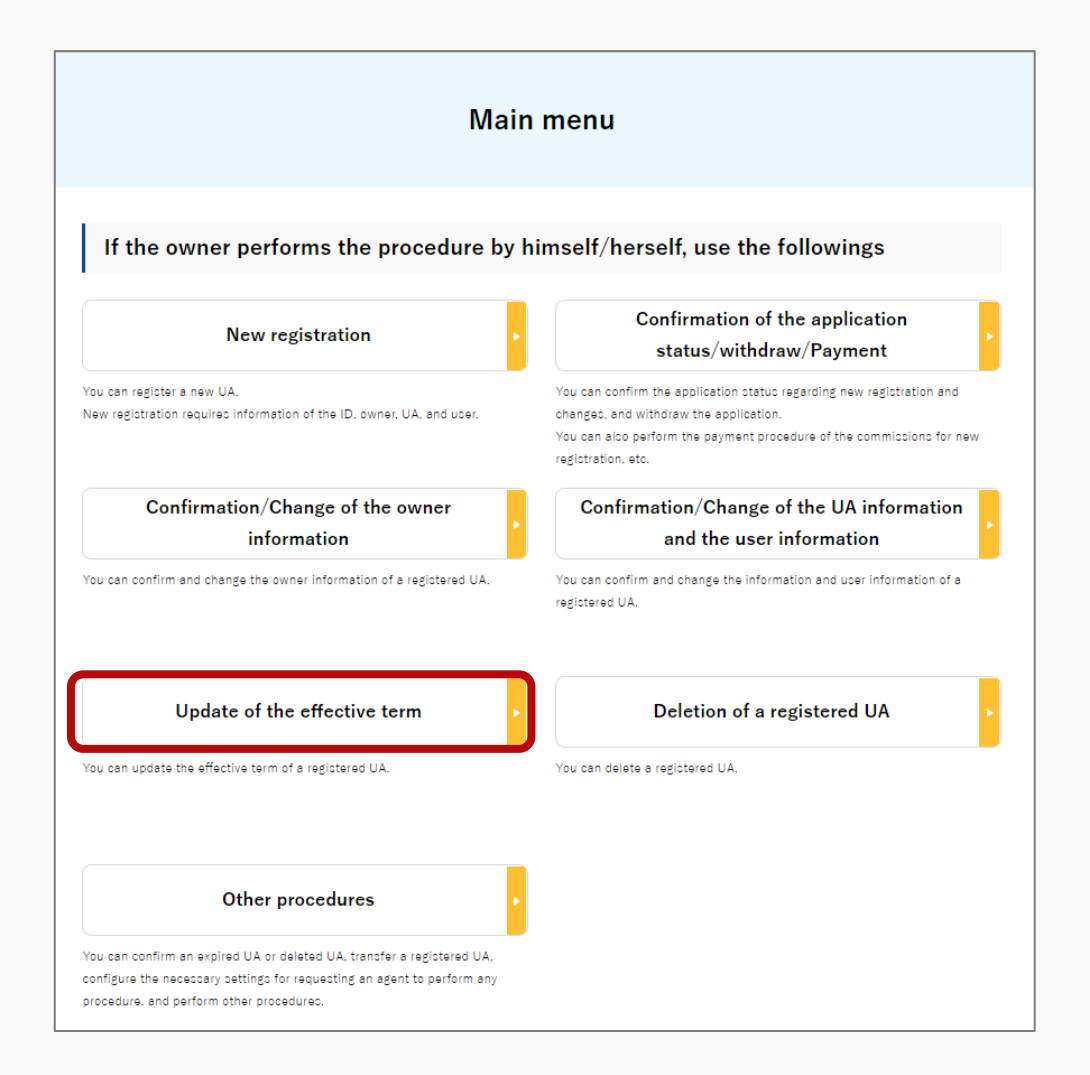

Press the "Update of the effective term" button in the frame of "If the owner performs the procedure by himself/herself, use the followings".

A list of the owned UAs registered is displayed. Registration ID, UA manufacturer name

, UA model and Name of the user allows you to perform a partial match search.

#### **DIPS-REG** Manual

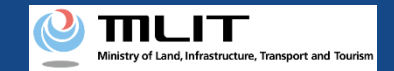

## Update of the effective term [Select the UA whose expiration date is to be updated]

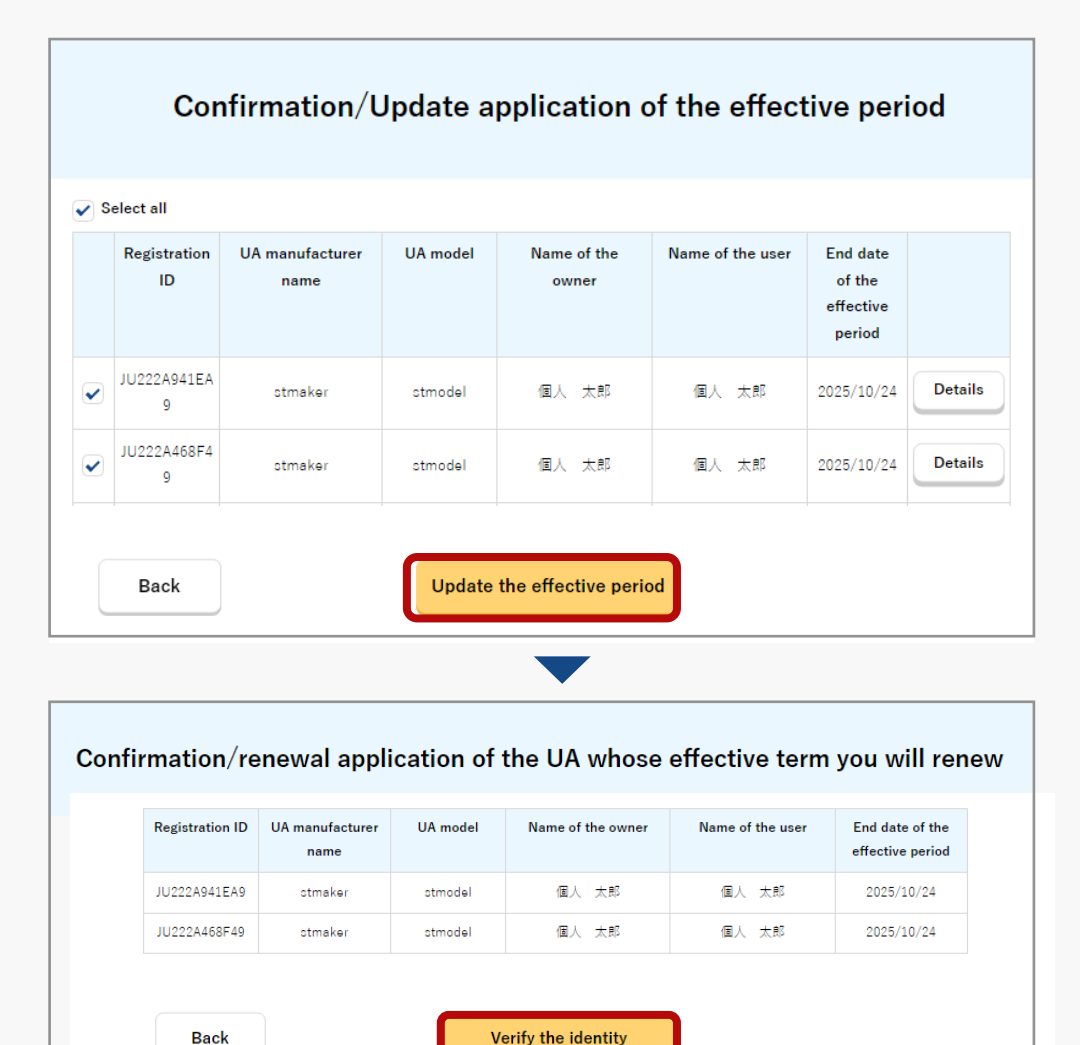

Select all UAs whose effective terms are to be updated from the list of the owned UAs registered.

To confirm the detailed information of the owned UA, press the "Details" button to open the details page.

Select all UAs to be updated and press the "Update the effective period" button.

The confirmation page of the selected UA opens. Confirm the contents. If there is no problem, press the "Verify the identity" button.

The page of identity verification opens.

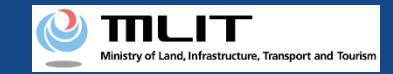

## Update of the effective term [Verify the identity]

#### Select the identity verification method and verify identity.

| STEP 01<br>Start                                                                               | STEP 02<br>Identity verification                                                                                                    | STEP 03<br>Alteration registration                                | STEP 04<br>Confirmation     | STEP 05<br>Finalization |  |
|------------------------------------------------------------------------------------------------|----------------------------------------------------------------------------------------------------|-------------------------------------------------------------------|-----------------------------|-------------------------|--|
| For registration of a new U<br>Select an identity verificati<br>If you are a foreigner visitir | A, verify the identity of the ov<br>on method from below and pi<br>g Japan, select "Passport (et                                                                                                    | vner.<br>ress the "Next" button.<br>(YC)" and press the "Next" bi | utton.                      |                         |  |
| Selection of the                                                                               | Individual Number Card Limited to an Individual Number Card issued in Japan                                                                                                    |                                                                   |                             |                         |  |
| method                                                                                         | O IC card reader author                                                                                                    | entication O 2D b                                                 | arcode authentication       |                         |  |
|                                                                                                | Those who have an IC card reader and an NFC-compatible smartphone should select "IC card reader authentication"<br>and "2D barcode authentication", respectively, and press the "Next" button.                                                                                                    |                                                                   |                             |                         |  |
|                                                                                                | As the fee for the application, you have to pay 900 yen per UA that is applied for.<br>To apply for registration of multiple UAs at the same time, you have to pay the total amount of 900 yen for the first UA<br>and 950 yen per UA for the second and later UAs.                                             |                                                                   |                             |                         |  |
|                                                                                                | *In identity verification using the Individual Number Card, use Mynaportal AP. If you have not installed Mynaportal AP.<br>confirm the procedure to install Mynaportal AP.                                                                                                    |                                                                   |                             |                         |  |
|                                                                                                | *To confirm whether your smartphene is compatible with NFC, see <u>here</u> . (An external site will open)                                                                                                    |                                                                   |                             |                         |  |
|                                                                                                | Driver's License (eKYC)     Limited to a driver's license issued in Jacon                                                                                                    |                                                                   |                             |                         |  |
|                                                                                                | eKYC (electronic Know Your Customer) is an identity verification method completed online.                                                                                                    |                                                                   |                             |                         |  |
|                                                                                                | It is available only for those who have a smartphone.<br>Select this and press the "Next" button, and then a 2D barcode will be displayed. Read the 2D barcode using the camer<br>function of your smartphone and shoot the front side of the driver's license, etc. following the instructions shown on the    |                                                                   |                             |                         |  |
|                                                                                                | As the fee for the application, you have to pay 1.450 yen per UA that is applied for.<br>To apply for registration of multiple UAs at the same time, you have to pay the total amount of 1.450 yen for the first UA<br>and 1.850 we mult far the accord and late 1UAs.                                          |                                                                   |                             |                         |  |
|                                                                                                | *It is not available for PC and tablet terminals. To use eKYC, see here.                                                                                                    |                                                                   |                             |                         |  |
|                                                                                                | Passport (eKYC)                                                                                                    | lf vou are a foreigner                                            | visiting Japan, select thi  | e.                      |  |
|                                                                                                | eKYC (electronic Know Your                                                                                                    | Customer) is an identity verificati                               | on method completed online. |                         |  |
|                                                                                                | It is available only for those who have a smartphone.<br>Select this and press the "Next" botton, and then a 2D barcode will be displayed. Read the 2D barcode using the camer<br>function of your amartphone and shoot your passport information page, etc. following the instructions shown on the<br>screen. |                                                                   |                             |                         |  |
|                                                                                                | After shooting is completed, the owner information entry screen will be displayed. On that screen, upload an image of the ID which shows the name, address, and birth date as the items of "ID."                                                                                                    |                                                                   |                             |                         |  |
|                                                                                                | As the fee for the application, you have to pay 1,450 yen per UA that is applied for.<br>To apply for registration of multiple UAs at the same time, you have to pay the total amount of 1,450 yen for the first UA<br>and 1000 yene 116 for the same una data list (JAs                                        |                                                                   |                             |                         |  |
|                                                                                                | *It is not available for PC and tablet terminals. To use eKYC, see here                                                                                                    |                                                                   |                             |                         |  |

For an individual account, four types of identity verification methods are available: "Individual Number Card," "driver's license," "passport," and "mailing of a document."

The conditions of use, the procedure, and the fee for the application depend on the method. For details of the identity verification method, confirm the manual of the <u>identity verification methods</u> or the explanation shown on the page.

For a corporation account, identity verification with gBizID Prime is available. For the procedure and the fee for the application, confirm the manual of the <u>identity</u> <u>verification methods</u> or the explanation shown on the page.

Select an identity verification method and press the "Next" button. An external site or app opens depending on the selected identity verification method. Verify identity according to the explanation shown on the external site or app. The procedure is also described in the manual of the <u>identity verification method</u>.

When identity verification is completed, the page to enter the owner information opens.

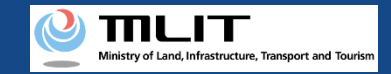

## Update of the effective term [The owner information]

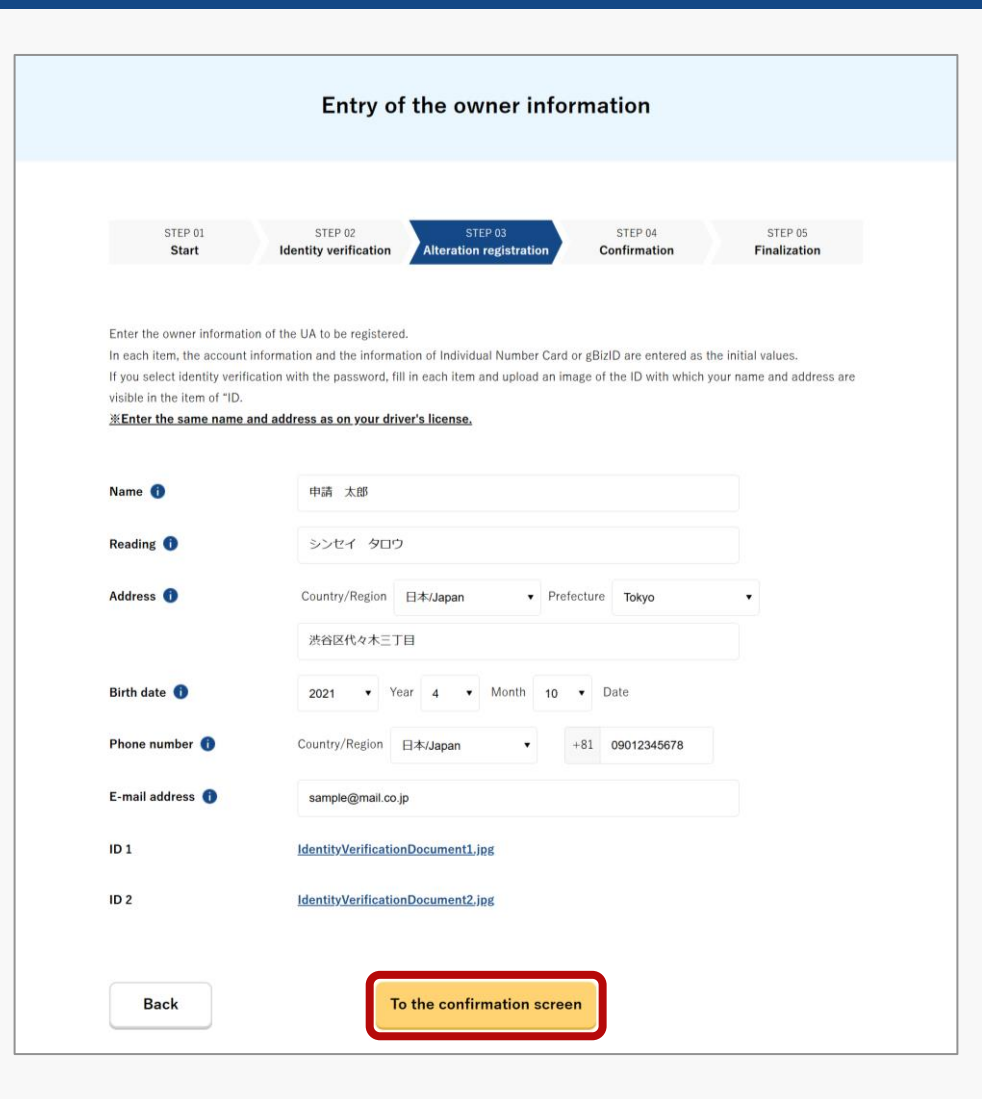

Enter the owner information of the UA.

To register a UA with a corporation account, you have to enter the corporation number and the name of the representative as well as the name, address, department name, phone number, and e-mail address of the person in charge of drone registration.

After completing the entry, select the "To the confirmation screen" button.

The page to confirm the owner, UA, and user information opens.

\* If you choose the driver's license (eKYC) as identity verification method, Please enter the same name and address as on your driver's license.

#### **DIPS-REG** Manual

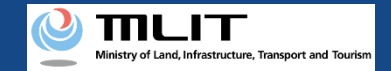

### Update of the effective term [Confirm the registration information and apply for renewal]

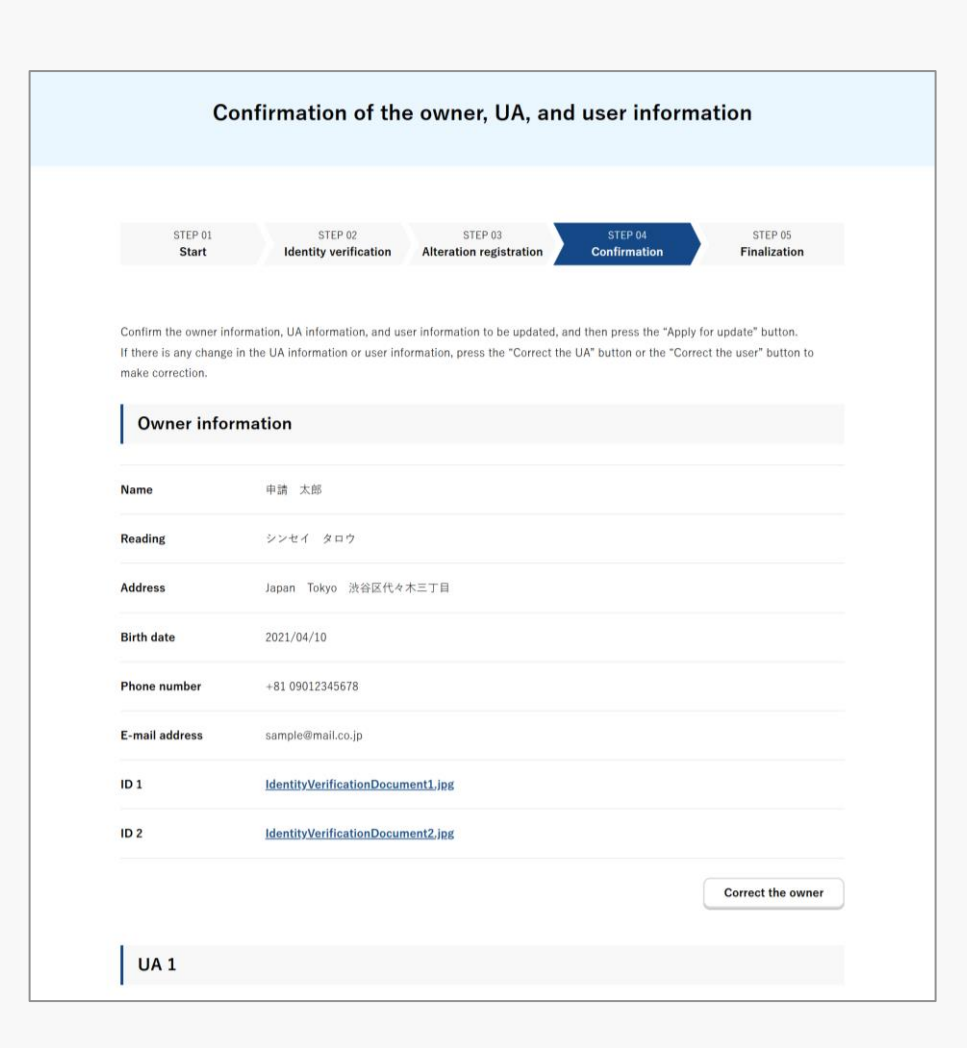

Confirm each of the owner, UA, and user information. If there is any correction or change, press the correction button of each item to open the correction form and make the correction or the change.

Involved in a registration obligation of an UA, a remote ID feature must be included in the UA to transmit ID information remotely and wirelessly, in addition to the physical indication of the registration ID to the UA.

When changing your registration information of remote ID equipment, apply for change.

If the registration information is correct, press the "Apply for update" button.

The confirmation email and text message are sent to the email address and phone number of the person who registered as the owner. If there is no problem, press the "OK" button.

An arrival confirmation e-mail will be sent to the e-mail address registered as the owner. Confirm the e-mail immediately and proceed to the arrival confirmation procedure.

\*The application processing is held until arrival confirmation is completed, so continue the operation up to arrival confirmation.

\*No arrival confirmation URL will be sent in a text message. Check your email and authenticate.

\*If you reapply, no text message will be sent.

If you have used an Individual Number Card for identity verification, it will be necessary to read the Individual Number Card for authentication. A dialog opens. Confirm the explanation shown on the dialog and press the "OK" button.

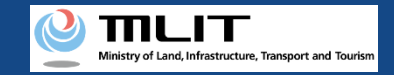

## Update of the effective term [Arrival confirmation]

| 11:17 💿 🗉 🖬                                      | 🕩 5G | ▲ 🖬 46% |
|--------------------------------------------------|------|---------|
| ← 🕐 DIPS-REG                                     | Ø    | ≡       |
| 今日                                               |      |         |
| [ドローン登録]<br>申請アドレスに送付のメールのURL<br>を押して認証を行ってください。 | SMS  | 14:30   |
|                                                  |      |         |
|                                                  |      |         |
|                                                  |      |         |
|                                                  |      |         |
|                                                  |      |         |
|                                                  |      |         |
|                                                  |      |         |
|                                                  |      |         |
| 現在ご利用できません                                       |      |         |
| ⊲ (0)                                            |      |         |

If the phone number registered as the owner is a device that can receive text messages, we will also send a text message about the arrival confirmation procedure.

\*Arrival confirmation is not implemented by SMS.

\*The source of the SMS is "DIPS-REG."

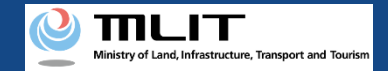

## Update of the effective term [Arrival confirmation]

| × 【ドローン登録システム】各種手続き確認のお知らせ [DIPS-REG] Announcement of confirmation of the procedures                                                                                                    | Open the arrival confirmation e-mail and confirm the destination                                                                                                    |  |  |
|----------------------------------------------------------------------------------------------------|----------------------------------------------------------------------------------------------------|--|--|
| [English version]                                                                                                    | of the e-mail. If the destination is the owner and the application procedure is in progress, press the URL for arrival confirmation to complete the authentication of the e-mail address.                                          |  |  |
| *This e-mail is automatically delivered to the users of the Drone/UAS Information Platform System - Registration. Please delete this e-mail if you don't recognise it.<br>*You cannot reply to this e-mail<br> |                                                                                                    |  |  |
| Dear DIPS-REG user,                                                                                                    |                                                                                                    |  |  |
| Thank you for using the Drone/UAS Information Platform System - Registration. (DIPS-REG)                                                                                                    |                                                                                                    |  |  |
| The purpose of this e-mail is to confirm with an owner that no unauthorized procedure is performed.                                                                                                    |                                                                                                    |  |  |
| If you allow for them to perform this procedure, press the following URL and complete the authentication of the e-mail address.<br>https://www.dips-reg.milt.go.jp/********                                    | In the case of identity verification with an Individual Number                                                                                                    |  |  |
| If you do not know why this e-mail is sent to you because, for example, you have not performed the procedure through the DIPS-REG, contact us from "Frequently asked questions/Contact" below.                 | signature (6 to 16 digits)" and the "security code of the electric certificate for user certification (four digits)."                                                                                                    |  |  |
| Frequently asked questions/Contact                                                                                                    |                                                                                                    |  |  |
| https://www.dips-reg.milt.go.jp/********                                                                                                    |                                                                                                    |  |  |
| Department in charge of the UA registration system, Civil Aviation Bureau, Ministry of Land, Infrastructure, Transport and Tourism                                                                             | After the completion of arrival confirmation, the application contents are confirmed. After the confirmation is finished, the fee payment number and the URL for payment are sent to the e-mai address registered for the account. |  |  |
|                                                                                                    |                                                                                                    |  |  |
|                                                                                                    | When you receive the notification, confirm the contents and pay the fee.                                                                                                    |  |  |
|                                                                                                    | If there is any defect in the application contents, a notification may be sent to the e-mail address registered for the account.                                                                                                   |  |  |

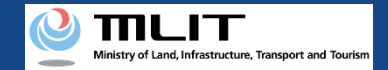

## Update of the effective term [Arrival confirmation]

 【FU->登録システム】各種手続き確認のお知らせ [DIPS-REG] Announcement of confirmation of the procedures

 [English version]

 \*\*This e-mail is automatically delivered to the users of the Drone/UAS Information Platform System - Registration. Please delete this e-mail if you don't recognise it.

 \*You cannot reply to this e-mail address.

 Dear DIPS-REG user,

 Thank you for using the Drone/UAS Information Platform System - Registration. (DIPS-REG)

 The purpose of this e-mail is to confirm with an owner that no unauthorized procedure is performed.

 If you allow for them to perform this procedure, press the following URL and complete the authentication of the e-mail address.

 https://www.dips-reg.milt.go.jp/\*\*\*\*\*\*\*\*

 If you do not know why this e-mail is sent to you because, for example, you have not performed the procedure through the DIPS-REG, contact us from "Frequently asked questions/Contact" below.

 ■rrequently asked questions/Contact

 https://www.dips-reg.milt.go.jp/\*\*\*\*\*\*\*\*

Department in charge of the UA registration system, Civil Aviation Bureau, Ministry of Land, Infrastructure, Transport and Tourism

\*In the case of applying via a smartphone, your application might be led to a fail if it takes over about 10 seconds to open other applications for e-mail and so on on that smartphone.

\*If you are into that situation, please check e-mail as soon as possible, check it via other devices (such as a personal computers, tablets and so on) or apply via a personal computer.